# CalWIN ISS | Case Review Report and Guide

# Guide #3: Review and Update Status for Providers for CalWIN Conversion

### CRG Date: 02/23/2022

This guide provides detailed actions that end-users will be required to take in order to manually update their case data due to known data discrepancies in the conversion process.

## Background

In CalWIN, there are active providers that have identifiers such as "Not", Do Not Use", "Obsolete", or name starting with "Z", or "ZZ", or "ZZZ" in the Business Name or Individual Name (first and/or last name) or County Defined ID box.

Figure 1 - CalWIN screenshot of Business Name for the provider on the Maintain Provider Details page

| Save Switch Reset Add   | d Detail Delete    | Print Clo | se               |                       |                   |                  |      |  |
|-------------------------|--------------------|-----------|------------------|-----------------------|-------------------|------------------|------|--|
| Provider Catego         | ry Location        |           |                  |                       |                   |                  |      |  |
| 🖲 Business Name 🔿 Ind   | dividual Details — |           |                  |                       |                   |                  |      |  |
| * Business Name: DO NO  | T USE              |           | * Status: Inacti | ve 🗸 Status Effective | e Date: 12/23/199 | 7                |      |  |
| Last:                   |                    |           | First:           | MI:                   | Suffix:           |                  |      |  |
| Sex:                    | ~                  |           | DOB:             |                       |                   |                  |      |  |
| County Provider ID:     | LIE006             |           | Provider ID:     | 221335                |                   |                  |      |  |
| License Information -   |                    |           |                  |                       |                   |                  |      |  |
| Number:                 | 070200386          |           | Status:          | Not Licensed 🗸        | Expiration Date:  |                  | 100  |  |
| Tax Information         |                    |           |                  |                       |                   | 2                |      |  |
| * Tax ID:               | 941294908          |           | SSN:             |                       | * Tax Status:     | Not Exempt 🗸     |      |  |
| Tax ID Change Reason:   |                    | *         |                  | Tax ID Change Date:   |                   | 20               |      |  |
| Federal ID:             | 941294908          |           |                  | State ID:             |                   |                  |      |  |
| * Business Category:    | State Agency       | ~         |                  | 1099 Needed [Y/N]:    | Yes V W9 Rec      | eived [Y/N]:     | ~    |  |
| Backup Withhold [Y/N]:  | ~                  |           |                  | # Of Notices Sent:    | 0                 |                  |      |  |
| Approved by DHSS [Y/N]: | ¥                  |           | Received         | County Funds [Y/N]:   | V Roll U          | p Warrants [Y/N] | : No |  |
| Project Code:           |                    |           |                  | County:               |                   | *                |      |  |
| LEA Code:               | 0                  |           | F                | oster Care Provider#: |                   |                  |      |  |

Figure 2 - CalWIN screenshot of Search for Provider

| Worker Home x Main Navigation x Search for Provider x                                                                                                    |       |            |
|----------------------------------------------------------------------------------------------------|-------|------------|
| Search for Provider  View History   🏷 View Deleted   🔯 Search Comments   🔛 Maintain Comments   📰 Case Overview   💲 Run EDBC   🏢 PR Details   🔐 Held Chan | Jump: | Go >       |
| Save Switz Reset Add Detail Delete Print Close                                                                                                    |       | * Required |
| Business N     Individual Details      Provider ID      Tax ID/SSN                                                                                       |       |            |
| * Business Name: %DO NOT Status: Active ~                                                                                                    |       |            |
| Provider ID: Co Provider ID: Foster Care #:                                                                                                    |       |            |
| Tax Information                                                                                                    |       |            |
| Business Category:                                                                                                    |       |            |
| Tax ID: SSN: Tax Status:                                                                                                    |       |            |
| Location                                                                                                    |       |            |
| Street Name: City: Zip:                                                                                                    |       |            |
| Phone Number:                                                                                                    |       |            |
|                                                                                                    |       | Search     |

| Search Results                       |        |     |             |                       |                  |             |      |       |            |        |      |      |        |
|--------------------------------------|--------|-----|-------------|-----------------------|------------------|-------------|------|-------|------------|--------|------|------|--------|
| View 👻 Forma 🛛 🔟 Freeze              | 🛃 Deta | ch  |             |                       |                  |             |      |       |            |        |      |      |        |
| Provider Name                        | Tax ID | SSN | Provider ID | County<br>Provider ID | Street<br>Number | Street Name | City | Phone | Tax Status | Status |      |      |        |
| DO NOT USE-SEE 204ZR                 |        |     | 10492895    | 201ROP                |                  |             |      |       | Not Exempt | Active |      |      |        |
| Manchester Motel DO NOT USE          |        |     | 15394747    | Partnership           |                  |             |      |       | Not Exempt | Active |      |      |        |
| 2 Displayed Rows. No More Lows. More |        |     |             |                       |                  |             |      |       |            |        |      |      |        |
|                                      |        |     |             |                       |                  |             |      |       |            |        | Deta | įl S | Select |

### **Impact Analysis**

This Case Review Guide is for active providers that have identifiers such as "Not", Do Not Use", "Obsolete", or name starting with "Z", or "ZZ", or "ZZZ" in the Business Name or Individual Name (first and/or last name) or County Defined ID box.

These provider records will be converted to CalSAWS as is. Counties will need to review the report associated with this case review guide and deactivate the provider record if the county doesn't want these providers to be used anymore. Alternatively, if the provider can be used by county staff, update the identifiers accordingly.

## **Clean-up Instructions**

**Case Review Report #3** identifies the list of providers that have identifiers such as "Not", Do Not Use", "Obsolete", or name starting with "Z", or "ZZ", or "ZZZ" in the Business or Individual Name (first and/or last name) or County Defined ID box.

Using the provider's name from the list, verify and update the identifier or the provider status.

The reports generated for this CRG are delivered to county SFTP Server. The Report name is XXX.CalWIN.ISS.Conversion.3\_ID4.Provider.YYYYMM.xlsx. Note, XXX will be county abbreviation, for example Placer will be PLA, San Francisco will be SFO)

#### Instructions

Follow the instructions below to resolve each impacted case.

Note: Follow the current case data change process when updating any information.

|      | Verify and clean up Provider records                                             |
|------|----------------------------------------------------------------------------------|
| Step | Action                                                                           |
| 1.   | Use Case Review Report #3 to select a provider.                                  |
| 2.   | In the Select Function section on the CalWIN Main Navigation screen, click       |
|      | Program/Provider Maintenance,                                                    |
| 3.   | In the Action section of the Main Navigation page, expand Employment             |
|      | Services.                                                                        |
| 4.   | Highlight the choice for Search for Provider then click the Open button          |
| 5.   | Using the provider (from Step 1) enter the Search Criteria (Figure 2), and click |
|      | on <b>Search</b> button                                                          |
| 6.   | Search Results are displayed with the existing providers meeting the search      |
|      | criteria                                                                         |
| 7.   | Scroll down until Provider is found, highlight the line and Click on Detail      |
|      | button to open Maintain Provider Details window.                                 |

| Verify and clean up Provider records |                                                                                                    |  |  |  |  |
|--------------------------------------|----------------------------------------------------------------------------------------------------|--|--|--|--|
| 8.                                   | In the <b>Maintain Provider Detail</b> window, review and update the status as needed, or update the identifier in the <b>Business or Individual name</b> or <b>county defined ID box</b> . |  |  |  |  |
| 9.                                   | Click the <b>Save</b> and then the <b>Close</b> buttons.                                                                                                    |  |  |  |  |